## 8. Инструкция «Протокол оперативного

## вмешательства»»

Работа ведется через Отделение > Пациенты отделения

Добавить МД -В списке ШМД найти Выбрать пациента > нажать кнопку

необходимый шаблон – «Протокол оперативного вмешательства»

| Пациенты отделения | Переведенные   | Выписанные   | Лекарственны   | е назначения | Назначе   | аченные услуги                               |     |
|--------------------|----------------|--------------|----------------|--------------|-----------|----------------------------------------------|-----|
| <u>Q</u>           | Информац       | ия - Действі | ия с пациентом | - Просма     | отр ЭМК   | 💽 Добавить МД 🚽 🛛 Назначения 🖌 📑 Список МД 📗 | . [ |
| Палата, Койка      | ΦИΟ            | Ļ            | Возраст        | Медици       | Ист. фин. | ин. Протокол оперативного вмешательства СЭМД | Ком |
| 7                  | Тест Тест Тест |              | 36, лет        |              | OMC       |                                              |     |

В появившийся форме на вкладке До операции из справочника Значения показателей здоровья выбрать Группа крови, резус-принадлежность, антиген К1 системы Kell

Заполнить поля Премедитация и Периоперационная антибиотикопрофилактика при помощи клавиатуры, готовых фраз:

| До операции   | Операция     | После операции   | Стат.данные  |               |     |         |               |     |     |
|---------------|--------------|------------------|--------------|---------------|-----|---------|---------------|-----|-----|
|               |              |                  |              |               |     |         |               |     |     |
| Группа крови: |              |                  | * 🗗 pesyc-np | инадлежность: | - 1 | антиген | К1 системы Ке | II: | * 6 |
| Премедикация  |              |                  |              |               |     |         |               |     |     |
|               |              |                  |              |               |     |         |               |     | ×   |
|               |              |                  |              |               |     |         |               |     |     |
| Периоперацион | нная антибио | тикопрофилактика |              |               |     |         |               |     |     |
|               |              |                  |              |               |     |         |               |     |     |
|               |              |                  |              |               |     |         |               |     |     |
|               |              |                  |              |               |     |         |               |     |     |

В списке выбора Степень риска операции выбрать нужный элемент:

| гепень риска операции: | × ×                                                                                                    | _           |
|------------------------|----------------------------------------------------------------------------------------------------|-------------|
| Добавить 🚹 🔶           | Здоровый пациент                                                                                                    |             |
| Тип диагноза           | Пациент с легким системным заболеванием                                                                                               | агноз       |
| МКБ10                  | Пациент с тяжелым системным заболеванием                                                                                              |             |
| Степень обоснованности | Пациент с заоолеванием, которое представляет сооой постоянную угрозу для жизни<br>Умилающий пациент. Операция по учиненным показанием |             |
| Основное заболевание   | Констатирована смерть мозга, органы удаляются для донорских целей                                                                     | ский осмотр |
| Z00.0                  | Неотложность хирургического вмешательства                                                                                             |             |

Диагноз в таблицу подтянется из Предоперационного эпикриза, есть возможность его редактировать, также добавить свой диагноз:

| Добавить 🔹 🔹                    | Поиск (Ctrl+F) × Еще - |
|---------------------------------|------------------------|
| Тип диагноза                    | Клинический диагноз    |
| МКБ10                           |                        |
| Степень обоснованности диагноза |                        |
|                                 |                        |
|                                 |                        |
|                                 |                        |
|                                 |                        |

На вкладке Операция в таблицу ниже подтянутся данные из Предоперационного эпикриза. При нажатии на кнопку Выбрать операцию, данные перенесутся в поля ниже, где есть возможность их редактировать:

| Записать и закрыть 🛛 🔚 📀 Документ                                                                                                    | готов Выбрать ШМД Открыть ГФ                                                                                             | Список предыдущих записей | Заполнить по МД            |  |  |
|----------------------------------------------------------------------------------------------------|----------------------------------------------------------------------------------------------------|---------------------------|----------------------------|--|--|
| До операции Операция После операции                                                                                                    | Стат.данные                                                                                                    |                           |                            |  |  |
| Выбрать операцию                                                                                                    |                                                                                                    |                           | Еще 🔶                      |  |  |
| Номенклатура                                                                                                    | Медицинское рабочее место                                                                                                | Запланированная           | дата Запланированное время |  |  |
| Витреотомия                                                                                                    | Операционная Офтальмология                                                                                               | 05.08.2023                | 00:00                      |  |  |
| Дата начала операции: Время: Дата окончания операции: Время:<br>06.08.2023 В 00:00 04.08.2023 В 00:00 В Продолжительность операции: : : : : : : : : : : : : : : : : : : |                                                                                                    |                           |                            |  |  |
| План операции: Витр                                                                                                    | реотомия                                                                                                    |                           |                            |  |  |
| Списание операции:<br>Описание операции:<br>Аног<br>Пост                                                                                                    | тоскопия<br>оголизация цилиарного ганглия<br>утация бедра<br>сфинктеролеваторопластика<br>гановка постоянной трахеостомы |                           | ×                          |  |  |
| Осложнения во время операции: Артр<br>Добавить 🛧 🖡 Види                                                                                                    | оодез стопы и голеностопного сустава<br>еоларингоскопия                                                                  |                           | Еще -                      |  |  |

Заполнить поля План операции и Описание операции при помощи клавиатуры, готовых фраз:

| План операции:                |   |
|-------------------------------|---|
|                               | ¢ |
| Описание операции:            | _ |
|                               | < |
| Оспожнения во время операции: |   |

В таблицу Осложнения во время операции по кнопке Добавить выбрать необходимые элементы если требуется:

| Солинина стремя операции:<br>Добавить Ф Ф                                                                                                  |                                    | Еще |
|----------------------------------------------------------------------------------------------------|------------------------------------|-----|
| Осложнение                                                                                                    | -                                  |     |
| Внутрибрюшные абсцессы, перитонит<br>Гематомы, серомы, инфильтраты                                                                         |                                    |     |
| Кровотечение<br>Местные инфекции (нагноения, некроз)<br>Несостоятельность внутренних швов, анаст<br>Пневмонии и другие легочные осложнения |                                    | Еще |
| трочие<br>Тромбозы и эмболии<br>Ятрогенные осложнения.                                                                                     | ря во время операции (мл.): 0,00 🔲 | Еще |

В поле Использование медицинских изделий (оборудования) по кнопке Добавить добавляем нужное оборудование:

|   | Использование медицинских изделий (оборудования): |     |     |
|---|---------------------------------------------------|-----|-----|
| L | Добавить 🖌 🛧                                      | Еще | • • |
|   | Рентгеновское                                     | •   | ¢   |
|   |                                                   |     |     |

В блоке Подсчет операционного материала заполнить поля Инструменты, Салфетки, Кровопотеря во время операции (мл.):

| Толсчет операционно | го материала.                                   |           |  |
|---------------------|-------------------------------------------------|-----------|--|
| Инструменты: 0 С    | алфетки: 0 Кровопотеря во время операции (мл.): | ): oloo 🖾 |  |

В таблицу Анестезия подтянется элемент из Предоперационного эпикриза с возможностью его редактирования и добавления новых элементов:

| Γ | Добавить 🚹 🗣  |
|---|---------------|
| Ī | Анестезия     |
|   | Ингаляционная |
|   |               |
|   |               |

В таблицу Имплантированные медицинские изделия по кнопке Добавить есть возможность ввести с помощью клавиатуры необходимый Имплант:

| Имплантированные медицинские изделия: |       |
|---------------------------------------|-------|
| Добавить                              | Еще - |
| Имплант                               |       |
| 1                                     |       |
|                                       |       |
|                                       |       |
|                                       |       |

Поле Операционный материал, взятый для проведения морфологического исследования заполняется при помощи клавиатуры, готовых фраз. С возможностью редактирования куда данный материал будет направлен:

| Операционный материал, взятый для проведения морфологического исследования; |   |
|-----------------------------------------------------------------------------|---|
|                                                                             | × |
|                                                                             |   |
| Операционный материал направлен: в отделение патанатомии ОБУЗ "ИВОКБ"       | x |

Если документ создавался несколькими сотрудниками, есть возможность по кнопке Добавить, добавить сотрудников с указанием Роли:

| Добавить 🚹 🛧 |      | Еще -                       |
|--------------|------|-----------------------------|
| Сотрудник    | Роль | Ответственный за назначение |
| Тест Т.Т     |      |                             |
|              |      |                             |

На вкладке После операции заполнить поле Назначения при помощи клавиатуры, готовых фраз:

Протокол оперативного вмешательства: Протокол оперативного вмешательства

| 0 | основное Просмотр ЭМК Назначения услуг Услуги Лек. назначения Компоненты крови Стандар | рты Листки нетрудоспособности Назначение питания Назначение добая |
|---|----------------------------------------------------------------------------------------|-------------------------------------------------------------------|
|   | Записать и закрыть 🛛 🔚 📀 Документ готов 🛛 Выбрать ШМД 🔹 Открыть ГФ Список              | к предыдущих записей Заполнить по МД                              |
|   | До операции Операция После операции Стат.данные                                        |                                                                   |
|   | Назначения:                                                                            |                                                                   |
|   |                                                                                        | ×                                                                 |
|   |                                                                                        |                                                                   |
|   | Добавить 🛧 🗣 📲                                                                         | Еще -                                                             |
|   | Тип диагноза Кл                                                                        | пинический диагноз                                                |

В таблице диагнозов проставляются диагнозы выставленные пациенту. По кнопке добавить есть возможность добавить диагнозы в порядке: Тип диагноза, Код по МКБ 10, Дата установления, Степень обоснованности диагноза, Характер заболевания. Заполнить графу Клинический диагноз

| п диагноза                     | Клинический диагноз |  |
|--------------------------------|---------------------|--|
| КБ10                           |                     |  |
| ата установления               |                     |  |
| тепень обоснованности диагноза |                     |  |
| арактер заболевания            |                     |  |
| Основное заболевание           |                     |  |
| 00.0                           |                     |  |
| 4.08.2023 0:00:00              |                     |  |
|                                |                     |  |

На вкладке Стат.данные указать Срочность операции, Крастность операции, Исход операции. При необходимости уставить отметку ВМП и Микрохирургия:

| До операции    | Операция | После операции | Стат.данные |
|----------------|----------|----------------|-------------|
| Срочность опер | рации:   |                |             |
| Исход операци  | и:       |                | * 6         |

После того как медицинский документ будет полностью заполнен и готов нажать

📀 Документ готов

-

На экран выведется печатная форма документа. Далее, **подписать ЭЦП** (электронной цифровой подписью) с помощью кнопки